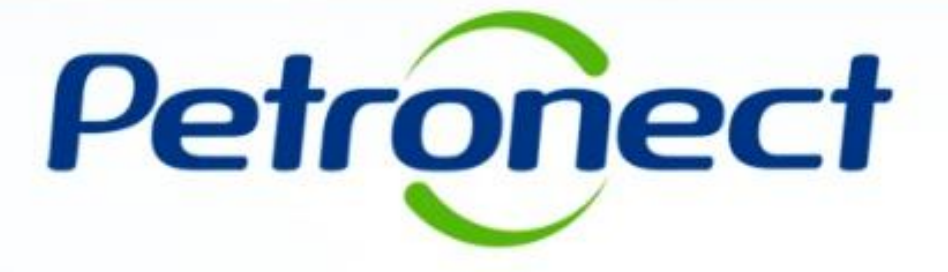

## Carregar Documentos Fiscais – Fornecedor (Modelo 93) – Fatura de Conhecimento de Transporte

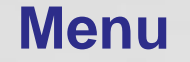

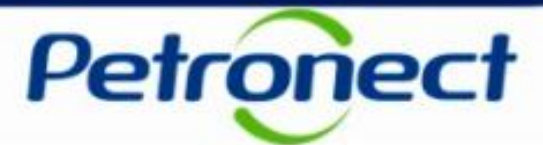

#### I. Objetivos

II. Como Acessar

III. Envio de Documento Fiscal Não Eletrônico – Fatura de Conhecimento de Transporte (Modelo 93)

IV. Enviar Documento Fiscal Não Eletrônico – Informações Complementares

V. Verificar o status da Carga

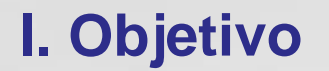

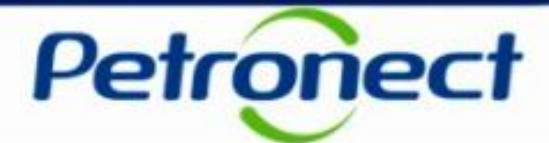

**Enviar Faturas de Conhecimento de Transporte Modelo 93** 

#### **II. Como Acessar**

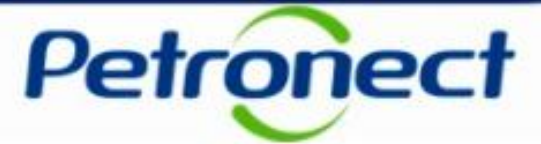

#### **Como acessar a funcionalidade "Carregar Documentos Fiscais:**

Após efetuar o login, acesse o menu "Pagamento" e, em seguida, o submenu "Carregar Documentos Fiscais". Depois selecione o Tipo de Documento Fiscal.

| A Petronect Cadastro na                       | ]<br>a Petrobras        | Pagamento   | Normas de Segurança da Informação da | Petrobras                   |
|-----------------------------------------------|-------------------------|-------------|--------------------------------------|-----------------------------|
| Avisos Consultar Pagame                       | ntos Baixa              | NF-e Baixar | CT-e Carregar Documentos Fiscais     | Status das Cargas           |
|                                               |                         |             |                                      | Carregar Documentos Fiscais |
| Tipo de Documento Fisc                        | al                      |             | 7                                    |                             |
| Documento Fiscal Ele     Documento Fiscal Não | trônico<br>o Eletrônico |             |                                      |                             |
|                                               |                         |             | -                                    |                             |
|                                               |                         |             |                                      |                             |
|                                               |                         |             |                                      |                             |
|                                               |                         |             |                                      |                             |

#### **Documento Fiscal Não Eletrônico**

Selecionar a opção Documento Fiscal Não Eletrônico.

| A Petronect                   | Pagamentos                                                  | Normas de Segurança da li | ]<br>nformação da Petrobra | 15                       |                   |                         |                          |
|-------------------------------|-------------------------------------------------------------|---------------------------|----------------------------|--------------------------|-------------------|-------------------------|--------------------------|
| Sobre Pagame                  | entos Avisos                                                | Carregar Documentos Fisca | iis Status das Car         | gas Consultar Pagamentos | Baixar NF-e       | Baixar CT-e             |                          |
|                               |                                                             |                           |                            |                          |                   | Car                     | regar Documentos Fiscais |
| Tipo de D<br>O Docu<br>O Docu | locumento Fisca<br>umento Fiscal Eletr<br>umento Fiscal Não | l<br>ônico<br>Eletrônico  |                            | Selecione "              | Docum<br>Eletrôni | ento Fiscal Não<br>co". |                          |

Petronect

Após selecionar a opção "Documento Fiscal Não Eletrônico", será exibida uma lista contendo os modelos de documentos fiscais disponíveis para o envio.

| A Petronect   | Pagamentos                           | Normas de Segurança da Inform                                                                                                    | nação da Petrobras                                                                       |                           |             |             |    |                   |                                                            |
|---------------|--------------------------------------|----------------------------------------------------------------------------------------------------|------------------------------------------------------------------------------------------|---------------------------|-------------|-------------|----|-------------------|------------------------------------------------------------|
| Sobre Pagamer | ntos Avisos                          | Carregar Documentos Fiscais                                                                                                    | Status das Cargas                                                                        | Consultar Pagamentos      | Baixar NF-e | Baixar CT-e |    |                   |                                                            |
| Tipo de Do    | ocumento Fisc                        | al                                                                                                    |                                                                                          |                           |             | Г           | Ca | rregar Documentos | Selecione o Documento de<br>Cobrança Modelo 93 – Fatura de |
| O Docur       | mento Fiscal Ele<br>mento Fiscal Não | rônico<br>• Eletrônico                                                                                                    |                                                                                          |                           |             |             |    |                   | Connecimento de Transporte.                                |
| Document      | to Fiscal Não E                      | letrônico                                                                                                    |                                                                                          |                           |             |             |    |                   |                                                            |
| Document      | to de Cobrança:                      | Modelo 90 - Fatura de Serviço<br>Modelo 90 - Fatura de Serviço<br>Modelo 92 - Conhecimento de 1<br>Modelo 93 - Fatura de Conheci | Tarifas Públicas<br>- Condomínio e IPTU<br>Fransporte Internacion<br>mento de Transporte | de imóveis alugados<br>al |             |             | ~  |                   |                                                            |
| Modelo 93     | 8 - Fatura de C                      | onhecimento de Transporte                                                                                                    |                                                                                          |                           |             |             |    |                   |                                                            |
|               | * Carregar D                         | ocumento:                                                                                                    | Browse                                                                                   |                           |             |             |    |                   |                                                            |
| Declaraçã     | io de Optante pe                     | o Simples:                                                                                                    | Browse                                                                                   |                           |             |             |    |                   |                                                            |

Após selecionar o Tipo "Documento Fiscal Não Eletrônico", será exibida uma lista com os Documentos de Cobrança.

| A Petronect Pagamentos Avisos Carregar Documentos Fiscais Statu                                                                                                    | a <mark>Petrobras</mark><br>s das Cargas Consultar Pagamentos Baixar Ni                | F-e Baixar CT-e         |                                                                                                    | 1. Selecio | one o documento. |
|----------------------------------------------------------------------------------------------------|----------------------------------------------------------------------------------------|-------------------------|----------------------------------------------------------------------------------------------------|------------|------------------|
| Documento Fiscal Não Eletrônico Documento de Cobrança: Modelo 90 - Fatura de Serviço - Tarifa: Modelo 90 - Fatura de Serviço - Cond Modelo 92 - Conhecimento de Transpi Modelo 93 - Fatura de Conhecimento de | s Públicas<br>omínio e IPTU de imóveis alugados<br>orte Internacional<br>Je Transporte | ~                       |                                                                                                    |            |                  |
| Modelo 93 - Fatura de Conhecimento de Transporte  * Carregar Documento: Declaração de Optante pelo Simples: A declaração inserida será desconsiderada caso o arquivo de documento                             | Browse<br>Browse                                                                       |                         | 2. Ao selecionar o documento, ser<br>disponibilizada área para anexar o<br>Documento Fiscal Não Eletrônico | á<br>D     |                  |
| 3. Caso seja Optante pelo Simples<br>será possível inserir a declaração no<br>momento do envio do arquivo                                                                                                    | Observação                                                                             | Carregar Ane<br>Exoluir |                                                                                                    |            |                  |

Após enviar o Documento Fiscal Não Eletrônico, utilize a seção "Anexos" para enviar arquivos complementares pertinentes ao processo.

| Anexos: |                 |            | Carregar Anexos    |
|---------|-----------------|------------|--------------------|
| Arquivo | Tipo de Arquivo | Observação | Excluir            |
|         |                 |            |                    |
|         |                 |            |                    |
|         |                 |            |                    |
|         |                 |            |                    |
|         |                 | Clique em  | "Carregar Anexos". |

Atenção: Ao clicar em "Carregar Anexos", será verificado se há arquivo inserido no campo "Carregar Documento" e caso haja, uma janela será aberta para inclusão de anexos.

|             | Carregar Anexos | >                         | 1. Selecionar o arquivo ciical<br>"Browse"          | ndo no dotao |
|-------------|-----------------|---------------------------|-----------------------------------------------------|--------------|
| * Arquivo:  | В               | rowse                     |                                                     |              |
| Observação: |                 |                           |                                                     |              |
|             |                 |                           |                                                     |              |
|             | <b>↑</b>        |                           |                                                     |              |
|             |                 |                           |                                                     | -            |
|             | ок              | Cancelar                  |                                                     |              |
|             | 2. F<br>r       | Preencher c<br>necessário | o campo "Observação", se<br>e clique no botão "OK". | ]            |

Será exibida uma mensagem informando que o arquivo foi inserido na tabela de anexos com sucesso.

|                                                                         |                                                                                                    | Carregar Documentos Fiscais |
|-------------------------------------------------------------------------|----------------------------------------------------------------------------------------------------|-----------------------------|
| Arquivo Comunicado Inte                                                 | rno e BANNER - MODELO 57 E 93 adicionado à tabela d                                                                                                    |                             |
| Tipo de Documento Fisc                                                  | ai                                                                                                    |                             |
| <ul> <li>Documento Fiscal Elet</li> <li>Documento Fiscal Não</li> </ul> | rônico<br>Eletrônico                                                                                                    |                             |
| Documento Fiscal Não E                                                  | letrônico                                                                                                    |                             |
| Documento de Cobrança:                                                  | Modelo 90 - Fatura de Serviço - Tarifas Públicas<br>Modelo 90 - Fatura de Serviço – Condomínio e IPTU de imóveis alugados<br>Modelo 92 - Conhecimento de Transporte Internacional<br>Modelo 93 - Fatura de Conhecimento de Transporte |                             |

| Arquivo         Observação           CTe4118127664274300012757009000050751         test           Image: Compare de la compare de la compare de | Excluir                                           |
|----------------------------------------------------------------------------------------------------|---------------------------------------------------|
| CTe4118127664274300012757009000050751 test                                                                                                    |                                                   |
|                                                                                                    |                                                   |
|                                                                                                    | 3. Clique no ícone caso deseje excluir o<br>anexo |
| Informações Complementares         Informações Adicionais:         Utilizar o botão abaixo para preencher informações adicionais         Preencher Informações Adicionais                                                                                                    |                                                   |
|                                                                                                    |                                                   |
| 4. Para preencher as 'Informações<br>Adicionais' clique em "Preencher<br>Informações Adicionais".                                                                                                    |                                                   |

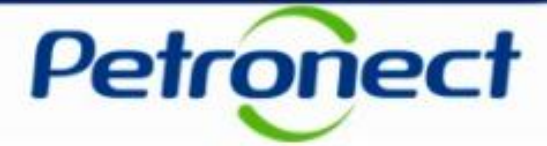

#### Modelo 93 - Fatura de Conhecimento de Transporte

Fatura agrupa dois ou mais conhecimentos de transporte, para que a cobrança do pagamento seja feita de uma única vez

| Documento de Cobraça   Ocumento de Obrigação   • Número do Contrato:   • Relatório de Medição   • Relatório de Medição   • Relatório de Med                                                                                                    |                                                 | Informações Adicionais     |
|----------------------------------------------------------------------------------------------------|-------------------------------------------------|----------------------------|
| * Vimero da Fatura:<br>Documento de Obrigação<br>* Número do Contrato:<br>* Número do Medição Relatório Complementar<br>Timerir Linha<br>Número de FRS<br>Timesão<br>* Data de Emissão:<br>* Data de Emissão:<br>* Data de Emissão:<br>* Data de Emissão:<br>* Data de Emissão:<br>* Data de Emissão:<br>* Valor Total Bruto:<br>* Valor Total Bruto:<br>* Valor Tota | Documento de Cobrança                           |                            |
| Numero de Obrigação     • Numero do Contrato:     • Relatório de Medição     • Relatório de Medição     • Relatório de Medição     • Relatório de Medição     • Relatório de Medição     • Relatório de Medição     • Relatório de Medição     • Relatório de Medição     • Relatório de Medição     • Relatório de Medição     • Relatório de Medição     • Relatório de Complementar     • Informações adicionais são     • Otra de Emissão     • Otra de Emissão <t< td=""><td>* Número da Fatura:</td><td></td></t<>                                                                                                    | * Número da Fatura:                             |                            |
| * Vienero do Contrato:   Relatório de Medigão Relatório Complementar     Informações adicionais são     Número de FRS     Número de FRS     Número de FRS     Informações adicionais são     obrigatórias.     Informações adicionais são     Obrigatórias.     Informações adicionais são     Informações adicionais são                                                                                                    | Documento de Obrigação                          |                            |
| Relatório de Medição Relatório Complementar     Informações adicionais são     obrigatórias.     Informações adicionais são     obrigatórias.     Informações adicionais são     Informações adicionais são     Informações     Informações     Informações     Informações     Informações     Informações     Informações     Informações     Informações     Informações     Informações     Informações     Informações <td>* Número do Contrato:</td> <td></td>                                                                                                    | * Número do Contrato:                           |                            |
| Informações adicionais são obrigatórias.     Emissão     * Data de Emissão:     Imador de Serviço     Ormador de Serviço     ONPJ Petrobras     SAP Petrobras     * Valor Total Bruto:     Imago e a concedido:     Imago e a concedido:                                                                                                    | O Relatório de Medição O Relatório Complementar |                            |
| Número de FRS   Informações adicionais são obrigatórias.   Emissão   * Data de Emissão:   * Data de Emissão:    Formador de Serviço   ONDA de Serviço   ONDA de Serviço   ONDA de Serviço   ONDA de Serviço   ONDA de Serviço   Ontante   * Valor Total Bruto:   0.00 @   Valor Total:   0.00 @   OK Cancelar                                                                                                    | Eo Inserir Linhas                               |                            |
| Emissão<br>* Deta de Emissão:<br>Comador de Serviço<br>CNPJ Petrobras<br>SAP Petrobras<br>Montante<br>* Valor Total Brute:<br>000 ©<br>Desconto Concedido:<br>000 ©<br>Valor Total:<br>000 ©                                                                                                    | Número de FRS                                   | Informações adicionais são |
| Emissão<br>* Data de Emissão:<br>Comador de Serviço<br>CNPJ Petrobras SAP Petrobras<br>Montante<br>* Valor Total Bruto: 0.00 @<br>Desconto Concedido: 0.00 @<br>Valor Total: 0.00 @                                                                                                    |                                                 | chrigotórios               |
| Emissão * Data de Emissão: Desta de Emissão: CONPJ Petrobras SAP Petrobras ONDTANTE * Valor Total Bruto: 0,00 © Desconto Concedido: 0,00 © Valor Total: 0,00 © CONC Cancelar                                                                                                    |                                                 | obligatorias.              |
| Emissão * Data de Emissão: Dota de Emissão: Domador de Serviço O CNPJ Petrobras SAP Petrobras Vontante * Valor Total Bruto: 0,00 © Desconto Concedido: 0,00 © Valor Total: 0,00 © OK Cancelar                                                                                                    |                                                 |                            |
| * Data de Emissão:<br>Tomador de Serviço<br>CNPJ Petrobras SAP Petrobras<br>Montante<br>* Valor Total Bruto: 0,00 @<br>Desconto Concedido: 0,00 @<br>Valor Total: 0,00 @<br>CMC Cancelar                                                                                                    | Emissão                                         |                            |
| CNPJ Petrobras SAP Petrobras     Montante     * Valor Total Bruto:   0,00   000   000   000   000   000   000   000   000   000   000   000   000   000   000   000   000   000   000   000   000   000   000   000   000   000   000   000   000   000   000   000   000   000   000   000   000                                                                                                    | * Data de Emissão: 📓 🍘                          |                            |
| O CNPJ Petrobras SAP Petrobras     Montante     * Valor Total Bruto: 0,00   Desconto Concedido: 0,00   Valor Total: 0,00     OK Cancelar                                                                                                    | Tomador de Serviço                              |                            |
| Montante<br>* Valor Total Bruto: 0,00 @<br>Desconto Concedido: 0,00 @<br>Valor Total: 0,00 @<br>OK Cancelar                                                                                                    | O CNPJ Petrobras O SAP Petrobras                |                            |
| * Valor Total Bruto: 0.00 @<br>Desconto Concedido: 0.00 @<br>Valor Total: 0.00 @<br>OK Cancelar                                                                                                    | Montante                                        |                            |
| Desconto Concedido: 0,00 @<br>Valor Total: 0,00 @<br>OK Cancelar                                                                                                    | * Valor Total Bruto: 0,00 🚱                     |                            |
| Valor Total: 0,00 😨 OK Cancelar                                                                                                    | Desconto Concedido: 0,00                        |                            |
| OK Cancelar                                                                                                    | Valor Total: 0,00 👰                             |                            |
|                                                                                                    |                                                 | OK Cancelar                |

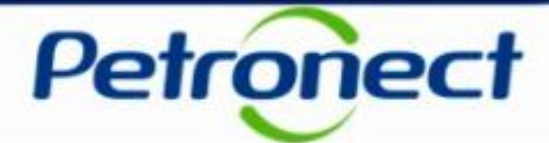

Exibição com a opção Relatório de Medição selecionada:

| Informações Adicionais                                                                                                    | ×           |
|----------------------------------------------------------------------------------------------------|-------------|
| Informações Adicionais  Documento de Cobrança  * Número da Fatura:  ©  Documento de Obrigação  * Número do Contrato:  ©  Relatório de medição  * Número do Relatório de Medição:  ©  Número da NL  Emissão  * Data de Emissão:  ©  * Data de Emissão:  * Data de Emissão: * Data de Emissão: * Data de Emissão: * Data de Emis | 5           |
| Tomador de Serviço       O CNPJ Petrobras       O Nº SAP                                                                                                    | v           |
|                                                                                                    | OK Cancelar |

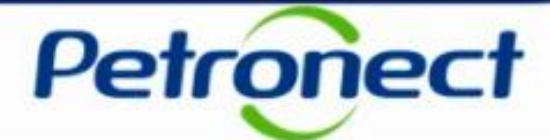

Exibição com a opção Relatório Complementar selecionada:

|                                                                                                    | Informações A | dicionais                |
|----------------------------------------------------------------------------------------------------|---------------|--------------------------|
| * Número da Fatura:                                                                                                    |               |                          |
| Documento de Obrigação  * Número do Contrato:  Relatório de medição  Relatório complementar                                                                                                    | 0             |                          |
| Inserir Linhas         Número da NL         Image: State of the state of the s |               | Selecione uma das opções |
| * Número do Relatório Complementar:                                                                                                    | 0             |                          |
| Emissão<br>* Data de Emissão:                                                                                                    |               | _                        |
| Tomador de Serviço                                                                                                    |               |                          |
| CNPJ Petrobras     N <sup>o</sup> SAP                                                                                                    |               |                          |
|                                                                                                    |               | OK Cancela               |

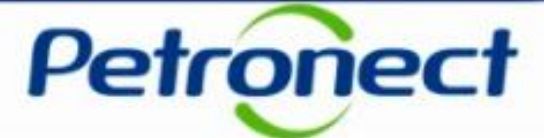

Exibição com a opção CNPJ Petrobras selecionada:

|                                                                                                    | Informações Adicionais      | ×     |
|----------------------------------------------------------------------------------------------------|-----------------------------|-------|
| <ul> <li>○ Relatório de medição</li> <li>○ Relatório complementar</li> <li>○ Inserir Linhas</li> <li>○ Número de FRS</li> <li>○ Inserir Linhas</li> </ul> |                             | ^     |
| Emissão * Data de Emissão:                                                                                                    |                             |       |
| CNPJ Petrobras Nº SAP     * CNPJ Petrobras:                                                                                                    | Selecione uma das<br>opções |       |
| Montante         * Valor Total Bruto:       0,00          Ø Desconto Concedio<br>Valor Total:         Valor Total:       0,00          Ø * Moed           | do: 0,00 @                  | ~     |
|                                                                                                    | OK Cano                     | celar |

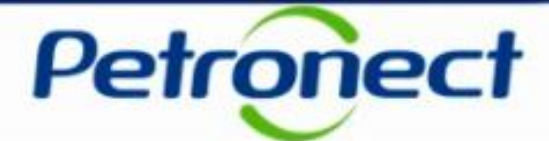

#### Exibição com a opção **Nº SAP** selecionada:

| Informações Adicionais                                                                                                    | ×           |
|----------------------------------------------------------------------------------------------------|-------------|
| Inserir Linhas   Número de FRS   Image: Structure of the structure of the stru | ^           |
| Emissão * Data de Emissão:                                                                                                    |             |
| O CNPJ Petrobras       ● N° SAP         * Cód. SAP Empresa Petrobras:          * LONE:          ●          Selecione uma das opções                                                                                                    |             |
| Montante         * Valor Total Bruto:       0,00       Desconto Concedido:       0,00       Image: Concedido:       0,00       Image: Concedido:       0,00       Image: Concedido:       0,00       Image: Concedido:       0,00       Image: Concedido:       Image: Concedido:       Image: Concedido:       Image: Concedido:       0,00       Image: Concedido:       Image: Concedido:       Image: Conce                                                                                                    | ~           |
|                                                                                                    | OK Cancelar |

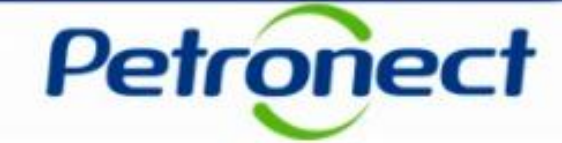

| Documento de Cobrança * Número da Fatura: xoccoccoccocco  * Número do Contrato: xoccoccoccoccocco  * Número do Contrato: xoccoccoccoccocco  * Número do Contrato: xoccoccoccoccocco  * Número do Contrato: xoccoccoccoccocco  * Número do Contrato: xoccoccoccoccoccoccoccoccoccoccoccoccocc | Informações Ad                                                   | icionais                                                              |
|----------------------------------------------------------------------------------------------------|------------------------------------------------------------------|-----------------------------------------------------------------------|
| *Número do Contrato: xxxxxxxxxxxxxxxxxxxxxxxxxxxxxxxxxxxx                                                                                                    | Documento de Cobrança  * Número da Fatura: xxxxxxxxxxxx @        |                                                                       |
|                                                                                                    | * Número do Contrato:       xxxxxxxxxxxxxxxxxxxxxxxxxxxxxxxxxxxx | Após preenchimento<br>das Informações<br>Adicionais clique em<br>'OK' |

Lista de Documentos

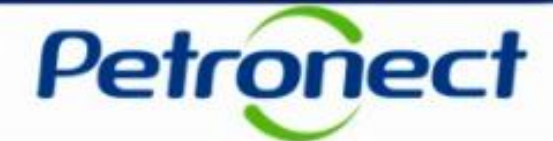

| Petronect                                                                                                    |                                                                                             | Efetuar logoff                |  |  |  |
|----------------------------------------------------------------------------------------------------|---------------------------------------------------------------------------------------------|-------------------------------|--|--|--|
| Voltar Continuar Histórico Favoritos Personalizar Visão Ajuda                                                                                                    |                                                                                             | Bem-vindo: Mr./Ms. Michelle 2 |  |  |  |
| A Petronect Pagamentos Normas de Segurança da Informação da Pe                                                                                                    | obras                                                                                       |                               |  |  |  |
| Sobre Pagamentos Avisos Carregar Documentos Fiscais Status da                                                                                                    | Cargas Consultar Pagamentos Baixar NF-e Baixar CT-e                                         |                               |  |  |  |
|                                                                                                    | Carregar Documentos Fiscais                                                                 | ~                             |  |  |  |
| <ul> <li>✓ Informações Adicionais preenchidas com sucesso</li> <li>Tipo de Documento Fiscal</li> <li>✓ Documento Fiscal Eletrônico</li> <li>✓ Documento Fiscal Não Eletrônico</li> </ul> |                                                                                             |                               |  |  |  |
| Documento Fiscal Não Eletrônico                                                                                                    |                                                                                             |                               |  |  |  |
| Documento de Cobrança: Modelo 22 - Nota Fiscal de Serviço de Telec<br>Modelo 55 - Nota Fiscal Eletrônica de Bens -<br>Modelo 67<br>Modelo 80 - Invoice para Pagamento por Paj            | nunicações<br>CMS Substituição Tributária e/ou com redução de base de cálculo<br>er Company |                               |  |  |  |

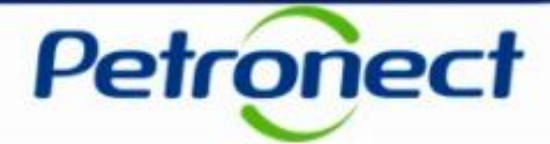

Clique no botão 'Enviar' e será exibida a mensagem abaixo:

Protocolo: xxxxxxxxxxxxxxxxx - Arquivo recebido na Petronect e em processo de validação. Acesse 'Status das Cargas' para confirmação de envio à Petrobras

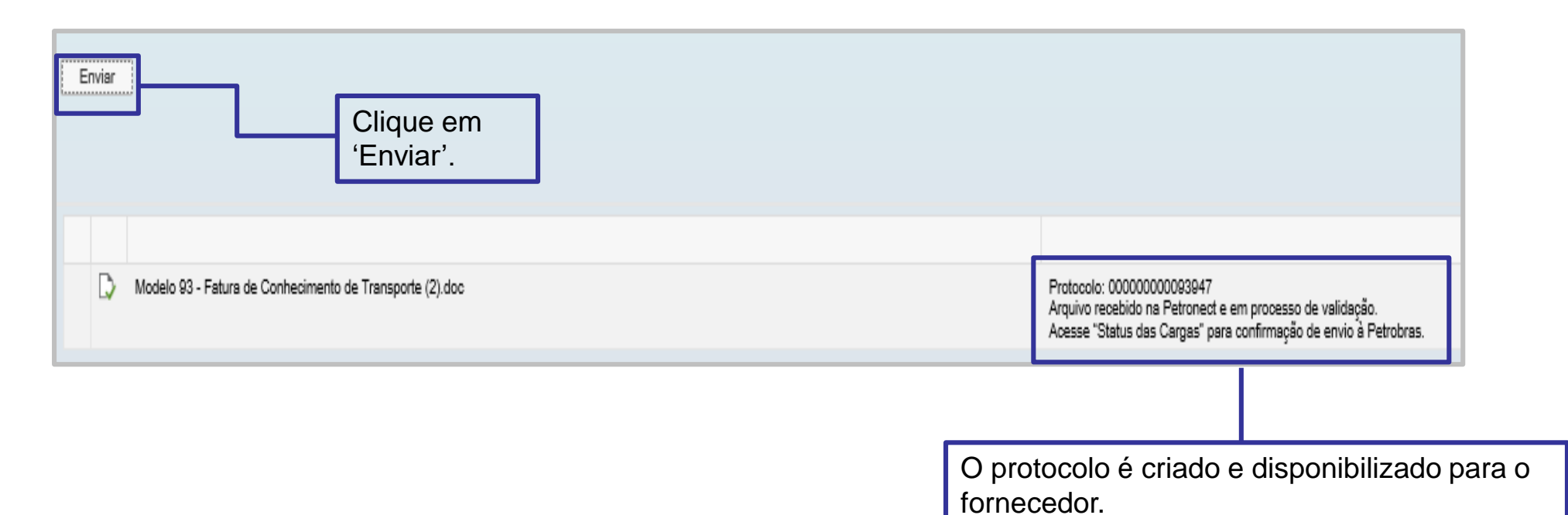

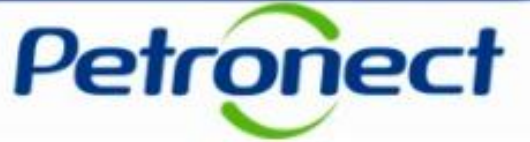

Após realizar o envio do arquivo a Petrobras pelo menu "Carregar Documentos Fiscais", será possível confirmar esse envio acessando o menu "Status das Cargas".

| Documento Fiscal Não E                               | letrônico                                                                                                    |                                                                                                    |                                                  |                   |    | <br>Moc                                | lelo 93.                                |
|------------------------------------------------------|----------------------------------------------------------------------------------------------------|----------------------------------------------------------------------------------------------------|--------------------------------------------------|-------------------|----|----------------------------------------|-----------------------------------------|
| Documento de Cobrança:                               | Modelo 90 - Fatura de Serviço - Ta<br>Modelo 90 - Fatura de Serviço - C<br>Modelo 92 - Conhecimento de Tra<br>Modelo 93 - Fatura de Conhecime | arifas Públicas<br>Condomínio e IPTU de imóveis al<br>Insporte Internacional<br>Into de Transporte | ,<br>alugados                                    |                   | ~  |                                        |                                         |
| Critérios de Pesquisa<br>CNPJ raiz / CPF:            | 76642743                                                                                                    | Data de Emissão do Docur                                                                           | imento Fiscal:                                   | ia até            | 14 |                                        |                                         |
| Número da nota fiscal.:<br>Solicitação de Protocolo: |                                                                                                    | Data de Envio<br>Data da Solicitação d<br>Status da C<br>Status da                                 | de Protocolo:<br>Carga (XML):<br>la Solicitação: | 9 i até<br>14 até |    |                                        |                                         |
| Buscar Limpar                                        |                                                                                                    |                                                                                                    | t                                                |                   |    |                                        |                                         |
|                                                      |                                                                                                    |                                                                                                    |                                                  |                   |    | 2. Utilize os<br>Pesquisa par<br>docum | Critérios de<br>a localizar o<br>iento. |

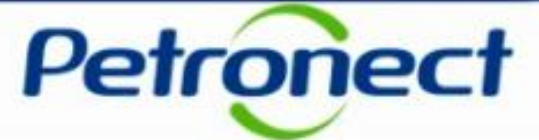

Na tabela de resultados serão exibidos as seguintes colunas:

- Selecionar será exibido um check-box em cada linha, para que o usuário selecione os documentos fiscais a fim de realizar as ações de carregar anexos e baixar documentos
- Status da Carga (XML) Indica o status de envio do documento fiscal, podendo ser:
  - ✓ Sucesso ○ (status verde)
  - $\checkmark$  Pendente  $\bigcirc$  (status amarelo)
  - ✓ Erro <sup>∞</sup> (status vermelho)
- Descrição do Status para cada status será exibida uma descrição
- Chave Chave CT-e chave do documentos fiscal eletrônico consultado
- Número ID Fiscal código fiscal do emissor da nota. Pode ser exibido o número do CNPJ da empresa ou CPF ou código fiscal de país estrangeiro
- Número CT-e número do documento fiscal eletrônico
- Série número de Série do documento fiscal eletrônico
- Data de Emissão data que o documento fiscal foi emitido pelo fornecedor
- Data de Envio Petrobras data e hora que o documento fiscal foi enviado pelo fornecedor à Petrobras
- Solicitação de Protocolo link com o número de solicitação de protocolo
- Status da Solicitação Indica o status da solicitação de protocolo
- Data da solicitação de protocolo Data que a solicitação foi enviada.
- Justificativa Justificativa de cancelamento ou rejeição do protocolo.

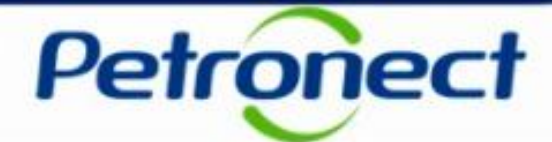

| Critérios de Pesquisa                                                       |          |          |                                                                                                    | Aberta                                                                                     | 1      |                               |                                        |
|-----------------------------------------------------------------------------|----------|----------|----------------------------------------------------------------------------------------------------|--------------------------------------------------------------------------------------------|--------|-------------------------------|----------------------------------------|
| CNPJ raiz / CPF:<br>Chave do CT-e:<br>Conhecimento de Transporte:<br>Série: | 76642743 | <b>_</b> | Data de Emissão do Documento Fiscal:<br>Data de Envio a Petrobras:<br>Data da Solicitação de Protocolo:<br>Status da Carga (XML):<br>Status da Solicitação: | Em Análise<br>Concluída<br>Rejeitada<br>Cancelada<br>Revisada<br>Cancelado Automaticamente | E<br>E | Usuário pode<br>da Solicitaçã | erá utilizar o Sta<br>io como critério |
| Buscar Limpar                                                               |          |          |                                                                                                    |                                                                                            |        | documer                       | nto necessário.                        |

Detalhamentos dos Status da Solicitação:

- Aberta: Status exibido quando a solicitação de protocolo é aberta pelo usuário Fornecedor ou Petrobras com perfil de Carregar documentos fiscais.
- Em Análise: Status exibido quando a solicitação está em análise.
- **Concluída:** Status exibido quando a solicitação de protocolo é concluída.
- **Rejeitada:** Status exibido quando a solicitação de protocolo contém divergência e é rejeitada.
- **Cancelada:** Status exibido quando a solicitação é cancela pelo usuário fornecedor ou Petrobras com perfil de carregar documentos fiscais.
- **Revisada:** Status exibido quando usuário Fornecedor ou Petrobras com perfil de carregar documentos fiscais, reenvia a solicitação de protocolo após a rejeição.
- Cancelado Automaticamente: Status exibido quando a solicitação de protocolo se mantém no status de rejeitada por mais de 30 dias corridos.

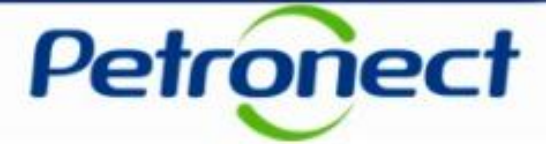

Se Preferir, clique diretamente em "Buscar", sem preencher nenhum filtro. Serão exibidas todas as solicitações de protocolo.

| esultados da | a Pesquisa        |                           |                      |                                      |                     |               |            |             |            |                       |
|--------------|-------------------|---------------------------|----------------------|--------------------------------------|---------------------|---------------|------------|-------------|------------|-----------------------|
| Exportar tal | bela para PDF     | Exportar $\smallsetminus$ | Carregar Anexos      | Baixar Documentos Selecionados       | Cancelar Solicitaçã | ăo            |            |             | ₽ ←        |                       |
| Selecionar   | Status da Carga ( | (XML) De                  | scrição do Status    |                                      |                     | Chave CT-e    | Aberta por | Justificati | va 🗋       |                       |
|              | 00                | Arg                       | uivo XML apresenta   | inconsistência. Documento não foi ac | eito pela Petrobras | 4118127664274 | Fornecedor |             |            |                       |
|              | 000               | Doc                       | cumento enviado com  | sucesso à Petrobras                  |                     | 4118127664274 | Fornecedor |             | Clique em  | "Configurações" para  |
|              | 00                | Arq                       | uivo XML apresenta i | nconsistência. Documento não foi ace | eito pela Petrobras | 4118127664274 | Fornecedor |             | determinar | a seleção de colunas, |
|              | 00                | Arq                       | uivo XML apresenta i | nconsistência. Documento não foi ace | eito pela Petrobras | 4118127664274 | Fornecedor |             | a ordenaç  | ão, a representação e |
|              | 000               | Arq                       | uivo XML apresenta i | nconsistência. Documento não foi ace | eito pela Petrobras | 4118127664274 | Fornecedor | Ē           | a vers     | ao de impressao.      |
|              | 000               | Arq                       | uivo XML apresenta i | nconsistência. Documento não foi ace | eito pela Petrobras | 4118127664274 | Fornecedor |             |            |                       |

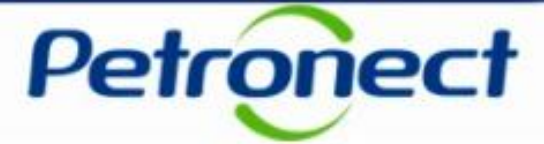

Ao verificar o resultado da busca. selecione um "Status de Carga" utilizando o flag 🗹.

O fornecedor poderá realizar as seguintes ações: Exportar tabela para PDF, Carregar Anexos, Baixar Documentos Selecionados, Cancelar Solicitação dependendo do seu "Status".

| Resultados d | Resultados da Pesquisa |                                                                                           |                                              |                  |             |       |  |  |  |  |
|--------------|------------------------|-------------------------------------------------------------------------------------------|----------------------------------------------|------------------|-------------|-------|--|--|--|--|
| Exportar ta  | bela para PDF Exporta  | r v Carregar Anexos Baixar Documentos Selecionados Cancelar Solicitação                   |                                              |                  |             |       |  |  |  |  |
| Selecionar   | Status da Carga (XML)  | Descrição do Status                                                                       | Chave CT-e                                   | Número ID Fiscal | Número CT-e | Série |  |  |  |  |
|              | <b>)</b>               | Documento não está autorizado pela SEFAZ. Em caso de dúvida entre em contato com a SEFAZ. | 52150276642743002090570010000039001012400498 | 76642743002090   | 000003900   | 001   |  |  |  |  |
|              | <b>)</b>               | Documento não está autorizado pela SEFAZ. Em caso de dúvida entre em contato com a SEFAZ. | 52150276642743002090570010000039011012400509 | 76642743002090   | 000003901   | 001   |  |  |  |  |
|              | 000                    | Documento enviado com sucesso à Petrobras                                                 | 31171176642743000470570010001156391015266608 | 76642743000470   | 000115639   | 001   |  |  |  |  |
|              | <b>)</b>               | Arquivo XML apresenta inconsistência. Documento não foi aceito pela Petrobras             | 41181276642743000127570090000050751016161761 | 76642743000127   | 000005075   | 009   |  |  |  |  |
|              | <b>)</b>               | Arquivo XML apresenta inconsistência. Documento não foi aceito pela Petrobras             | 41181276642743000127570090000050751016161761 | 76642743000127   | 000005075   | 009   |  |  |  |  |
|              | <b>)</b>               | Arquivo XML apresenta inconsistência. Documento não foi aceito pela Petrobras             | 41181276642743000127570090000050751016161761 | 76642743000127   | 000005075   | 009   |  |  |  |  |
|              | <b>)000</b>            | Arquivo XML apresenta inconsistência. Documento não foi aceito pela Petrobras             | 41181276642743000127570090000050751016161761 | 76642743000127   | 000005075   | 009   |  |  |  |  |
|              | <b>)</b>               | Arquivo XML apresenta inconsistência. Documento não foi aceito pela Petrobras             | 41181276642743000127570090000050751016161761 | 76642743000127   | 000005075   | 009   |  |  |  |  |
|              | <b>)000</b>            | Arquivo XML apresenta inconsistência. Documento não foi aceito pela Petrobras             | 41181276642743000127570090000050751016161761 | 76642743000127   | 000005075   | 009   |  |  |  |  |
|              | <b>)</b>               | Documento não está autorizado pela SEFAZ. Em caso de dúvida entre em contato com a SEFAZ. | 31150776642743000470570010000565991012888769 | 76642743000470   | 000056599   | 001   |  |  |  |  |
|              |                        |                                                                                           |                                              |                  |             |       |  |  |  |  |

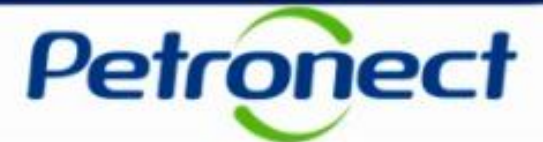

#### Exportar tabela para PDF:

| R | Resultados da Pesquisa   |                       | Clique em "Exportar tabela para                                                             |                                              |
|---|--------------------------|-----------------------|---------------------------------------------------------------------------------------------|----------------------------------------------|
|   | Exportar tabela para PDF |                       | PDF"<br>r ~ C <del>anegar Anexos Daixar Documentos Selecionado</del> s Cancelar Solicitação |                                              |
| Ľ | Selecionar               | Status da Carga (XML) | Descrição do Status                                                                         | Chave CT-e                                   |
|   |                          | 00                    | Documento não está autorizado pela SEFAZ. Em caso de dúvida entre em contato com a SEFAZ.   | 52150276642743002090570010000039001012400498 |
|   |                          | 00                    | Documento não está autorizado pela SEFAZ. Em caso de dúvida entre em contato com a SEFAZ.   | 52150276642743002090570010000039011012400509 |
|   | ~                        | 000                   | Documento enviado com sucesso à Petrobras                                                   | 31171176642743000470570010001156391015266608 |
|   |                          | <b>)</b>              | Arquivo XML apresenta inconsistência. Documento não foi aceito pela Petrobras               | 41181276642743000127570090000050751016161761 |

| Seleciona | Status da Carga (XML) | Descrição do Statua                                                                       | Chave CT-e                                   | Número ID Fiscal | Número CT-e | Série | Data de emissão | Data de Envio Petrobras | Solicitação de Protocolo | Status da Solicitação     | Data da Solicitação de Protocolo |
|-----------|-----------------------|-------------------------------------------------------------------------------------------|----------------------------------------------|------------------|-------------|-------|-----------------|-------------------------|--------------------------|---------------------------|----------------------------------|
|           | 00                    | Documento não está autorizado pela SEFAZ. Em caso de dúvida entre em contato com a SEFAZ. | 52150276642743002090570010000039001012400498 | 76642743002090   | 000003900   | 001   | 18.02.2015      | 29.05.2015 09.58:51     |                          | 00                        |                                  |
|           | 00                    | Documento não está autorizado pela SEFAZ. Em caso de dúvida entre em contato com a SEFAZ. | 52150276642743002090570010000039011012400509 | 76642743002090   | 000003901   | 001   | 18.02.2015      | 29.05.2015 09:58:46     |                          | 00                        |                                  |
| ×         | 000                   | Documento enviado com sucesso à Petrobras                                                 | 31171176642743000470570010001156391015266608 | 76642743000470   | 000115639   | 001   | 01.11.2017      | 09.02.2018 17:08:27     | 2000000125               | Cancelado Automaticamente | 09.02.2018 19:08:32              |
|           |                       |                                                                                           |                                              |                  |             |       |                 |                         |                          |                           |                                  |
|           |                       |                                                                                           |                                              |                  |             |       |                 |                         |                          |                           |                                  |
|           |                       |                                                                                           |                                              |                  |             |       |                 |                         |                          |                           |                                  |
|           |                       |                                                                                           |                                              |                  |             |       |                 |                         |                          |                           |                                  |
|           |                       |                                                                                           |                                              |                  |             |       |                 |                         |                          |                           |                                  |
|           |                       |                                                                                           |                                              |                  |             |       |                 |                         |                          |                           |                                  |
|           |                       |                                                                                           |                                              |                  |             |       |                 |                         |                          |                           |                                  |
|           |                       |                                                                                           |                                              |                  |             |       |                 |                         |                          |                           |                                  |
|           |                       |                                                                                           |                                              |                  |             |       |                 |                         |                          |                           |                                  |

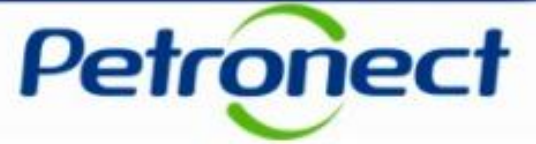

Caso o fornecedor queira exportar o resultado da consulta de solicitações de protocolo para um arquivo no formato Excel, basta realizar as ações abaixo:

| R | Resultados da Pesquisa |                | Clique em "Exportar" e selecione<br>"Exportar para Excel"                                 |                                              |
|---|------------------------|----------------|-------------------------------------------------------------------------------------------|----------------------------------------------|
|   | Exportar ta            | bela para PDF  | Exportar v Carregar Anexos Baixar Documentos Selecionados Cancelar Solicitação            |                                              |
|   | Selecionar             | Status da Carg | Exportar para Excel status                                                                | Chave CT-e                                   |
|   |                        | <b>)</b>       | Documento não está autorizado pela SEFAZ. Em caso de dúvida entre em contato com a SEFAZ. | 52150276642743002090570010000039001012400498 |
|   |                        | 000            | Documento não está autorizado pela SEFAZ. Em caso de dúvida entre em contato com a SEFAZ. | 52150276642743002090570010000039011012400509 |
|   | $\checkmark$           | 000            | Documento enviado com sucesso à Petrobras                                                 | 31171176642743000470570010001156391015266608 |
|   |                        | 000            | Arquivo XML apresenta inconsistência. Documento não foi aceito pela Petrobras             | 41181276642743000127570090000050751016161761 |

|   | <u>⊒</u> 5-∂                                                                                                    |                | Excel Amar                                                                                | al, Paula do 🛛 🖻                             | - 0 X            |               |   |  |  |  |  |
|---|----------------------------------------------------------------------------------------------------|----------------|-------------------------------------------------------------------------------------------|----------------------------------------------|------------------|---------------|---|--|--|--|--|
|   | File Home                                                                                                    | Inse           | t Page Layout Formulas Data Review View $Q$ Tell me what you want to do                   |                                              |                  |               |   |  |  |  |  |
| • | PROTECTED VIEW Be careful—files from the Internet can contain viruses. Unless you need to edit, it's safer to stay in Protected View. |                |                                                                                           |                                              |                  |               |   |  |  |  |  |
| Α | A1 $\bullet$ : $\times \checkmark f_x$ Selecionar                                                                                     |                |                                                                                           |                                              |                  |               |   |  |  |  |  |
|   | A                                                                                                    | В              | С                                                                                         | D                                            | E                | F 🛛           |   |  |  |  |  |
|   | Selecionar                                                                                                    | Status         | Descrição do Status                                                                       | Chave CT-e                                   | Número ID Fiscal | Número CT-e S | 1 |  |  |  |  |
|   |                                                                                                    | da             |                                                                                           |                                              |                  |               |   |  |  |  |  |
| 1 |                                                                                                    | Carga<br>(XML) |                                                                                           |                                              |                  |               |   |  |  |  |  |
| 2 | false                                                                                                    | 000            | Documento não está autorizado pela SEFAZ. Em caso de dúvida entre em contato com a SEFAZ. | 52150276642743002090570010000039001012400498 | 76642743002090   | 000003900 0   |   |  |  |  |  |
| 3 | false                                                                                                    | 000            | Documento não está autorizado pela SEFAZ. Em caso de dúvida entre em contato com a SEFAZ. | 52150276642743002090570010000039011012400509 | 76642743002090   | 000003901 0   |   |  |  |  |  |
| 4 | true                                                                                                    | 000            | Documento enviado com sucesso à Petrobras                                                 | 31171176642743000470570010001156391015266608 | 76642743000470   | 000115639 0   |   |  |  |  |  |
| 5 | false                                                                                                    | 000            | Arquivo XML apresenta inconsistência. Documento não foi aceito pela Petrobras             | 41181276642743000127570090000050751016161761 | 76642743000127   | 000005075 0   |   |  |  |  |  |
| 6 | false                                                                                                    | 000            | Arquivo XML apresenta inconsistência. Documento não foi aceito pela Petrobras             | 41181276642743000127570090000050751016161761 | 76642743000127   | 000005075 0   |   |  |  |  |  |
| 7 | false                                                                                                    | 000            | Arquivo XML apresenta inconsistência. Documento não foi aceito pela Petrobras             | 41181276642743000127570090000050751016161761 | 76642743000127   | 000005075 0   |   |  |  |  |  |

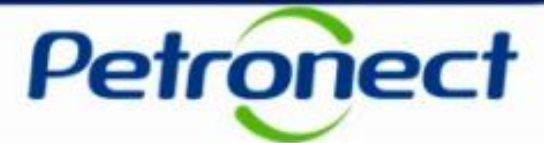

#### Carregar Anexos:

| Resultados da Pesquisa                                                                                  |                                                      |     |                                      |            |                                   |             |                                              |  |  |
|----------------------------------------------------------------------------------------------------|------------------------------------------------------|-----|--------------------------------------|------------|-----------------------------------|-------------|----------------------------------------------|--|--|
| Exportar tabela para PDF Exportar V Carregar Anexos Alexar Decumentos Selecionados Cancelar Solicitação |                                                      |     |                                      |            |                                   |             |                                              |  |  |
|                                                                                                    | Selecionar Status da Carga (XML) Descrição do Status |     |                                      |            |                                   | Chave CT-e  |                                              |  |  |
|                                                                                                    |                                                      | 00  | Documento não está autorizado pela   | SEFAZ. Er  | Selecione um ou mais              | om a SEFAZ. | 52150276642743002090570010000039001012400498 |  |  |
|                                                                                                    |                                                      | 00  | Documento não está autorizado pela   | SEFAZ. Er  | documentos e clique               | om a SEFAZ. | 52150276642743002090570010000039011012400509 |  |  |
|                                                                                                    | $\checkmark$                                         | 000 | Documento enviado com sucesso à F    | Petrobras  | em "Carregar Anexos"              |             | 31171176642743000470570010001156391015266608 |  |  |
|                                                                                                    |                                                      | 00  | Arquivo XML apresenta inconsistência | a. Documer | nto não foi aceito pela Petrobras |             | 41181276642743000127570090000050751016161761 |  |  |

Atenção: Quando o Status da Solicitação for "Em análise", "Concluída", "Cancelada" e "Cancelada Automaticamente" não será possível carregar anexos.

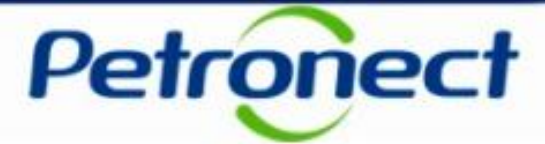

Ao clicar em "Carregar Anexos", será exibida a tela abaixo:

| * Arquivo:                                             | s Selecionados                                                 | Browse                                            |                                   |            |            | 2<br>ca<br>"C | <ol> <li>Clique em "Browse" no<br/>ampo arquivo, para inserir o<br/>documento.</li> <li>Preencha o campo<br/>Observação", se necessário.</li> </ol> |
|--------------------------------------------------------|----------------------------------------------------------------|---------------------------------------------------|-----------------------------------|------------|------------|---------------|----------------------------------------------------------------------------------------------------|
| Documento                                              | Solicitação de Protocolo<br>200000019                          | Número da Nota                                    | Status da Solicitaçã<br>Reieitada | ão Se      | lecionar   |               |                                                                                                    |
| Anexos:                                                |                                                                |                                                   |                                   |            | Carregar   |               | 1. Para carregar o anexo, é<br>necessário selecionar a qual<br>documento listado esse arquivo                                                       |
|                                                        | Arquivo                                                        | Observaçi                                         | ão Docs. \                        | /inculados | Excluir    |               | clique em "Carregar".                                                                                                    |
| )bservação:<br>iomente os novo:<br>Para visualizar arc | s arquivos anexados aos docu<br>quivos já anexados, acesse o r | mentos fiscais serão exi<br>nenu "Consultar Pagam | ibidos neste momento.<br>ientos". |            |            | ~             |                                                                                                    |
|                                                        |                                                                |                                                   |                                   | c          | )K Cancela | r             | Lista de Docu                                                                                                    |

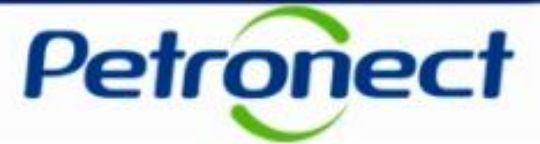

Ao ser anexado, o arquivo será exibido na tabela "Anexos". Atenção a mensagem informando que os arquivos anexados só poderão ser visualizados ao acessar o menu "Consultar Pagamentos".

| * Arquivo:        |                                                                                                    | Browse                                                       |                                   |                      |                        |   |     |        |        |      |      |       |      |
|-------------------|----------------------------------------------------------------------------------------------------|--------------------------------------------------------------|-----------------------------------|----------------------|------------------------|---|-----|--------|--------|------|------|-------|------|
| Observação:       |                                                                                                    |                                                              |                                   |                      |                        |   |     |        |        |      |      |       |      |
| Documento         | s Selecionados                                                                                      |                                                              |                                   |                      |                        | _ |     |        |        |      |      |       |      |
| Documento         | Solicitação de Protocolo                                                                            | Número da Nota                                               | Status da                         | a Solicitação        | Selecionar             |   |     |        |        |      |      |       |      |
| 1                 | 200000018                                                                                           | 000064364                                                    | Rejeitada                         |                      |                        |   |     |        |        |      |      |       |      |
|                   |                                                                                                    |                                                              |                                   |                      | Carregar               | ] |     |        |        |      |      |       |      |
| Anexos:           | Arquivo                                                                                             | Observaç                                                     | žão                               | Docs. Vinculado      | Carregar<br>os Excluir | ] |     |        |        |      |      |       |      |
| Anexos: 501703804 | Arquivo<br>498708029481550500002                                                                    | Observaç                                                     | jão                               | Docs. Vinculado      | Carregar<br>os Excluir |   |     |        |        |      |      |       |      |
| Anexos: 501703804 | Arquivo<br>498706029481550500002                                                                    | Observaç                                                     | jão                               | Docs. Vinculade      | Carregar<br>os Excluir |   |     |        |        |      |      |       |      |
| Anexos:           | Arquivo<br>498708028481550500002                                                                    | Observaç                                                     | jão                               | Docs. Vinculado<br>1 | Carregar               |   | - ( | Clique | em"    | ŐK"  | para | ı enc | erra |
| Anexos: 501703804 | Arquivo<br>498706029481550500002<br>s arquivos anexados aos docun<br>quivos já anexados, acesse o m | Observaç<br>nentos fiscais serão ex<br>nenu "Consultar Pagan | ;ão<br>ibidos neste m<br>nentos". | Docs. Vinculado      | Carregar               |   | - ( | Clique | e em " | ʻOK" | para | i enc | erra |

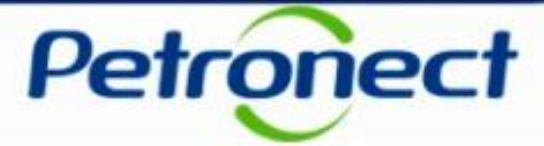

Ao retornar à página principal, serão exibidas as mensagens para cada ação realizada.

|                                                                         |                                                                                                    | Status das Cargas |
|-------------------------------------------------------------------------|----------------------------------------------------------------------------------------------------|-------------------|
| 1171076642743000470                                                     | 0570010001155931015264619: Arquivo(s) recebido(s) na Petronect. Em processo de envio p/ Petrobras                                                                                                    |                   |
| Tipo de Documento Fisc                                                  | al                                                                                                    | 3                 |
| <ul> <li>Documento Fiscal Elet</li> <li>Documento Fiscal Não</li> </ul> | trônico<br>> Eletrônico                                                                                                    |                   |
| Documento Fiscal Eletrô                                                 | nico                                                                                                    |                   |
| Documento de Cobrança:                                                  | Modelo 55 - Nota Fiscal Eletrônica de Bens - Autorização de ressarcimento de ICMS<br>Modelo 56 - Nota Fiscal de Serviço Eletrônica<br>Modelo 56 - Nota Fiscal de Serviço Eletrônica - Contratos de uso do sistema de transmissão – CUST<br>Modelo 57 - Conhecimento de Transporte Eletrônico |                   |

**Importante:** O usuário Petrobras com Perfil de Carga de documentos poderá inserir anexos para o usuário fornecedor e também poderá realizar a exclusão dos anexos, desde que tenham sido inseridos por ele mesmo.

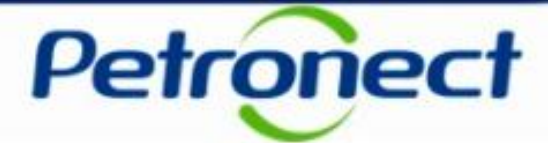

|   | Baixar D      | ocumentos Sele        | ecionados:            |                                      |                            | Clique em "<br>Docume       | 'Baixar           |                                    |
|---|---------------|-----------------------|-----------------------|--------------------------------------|----------------------------|-----------------------------|-------------------|------------------------------------|
| R | lesultados da | a Pesquisa            |                       |                                      |                            | Selecionado<br>seguida clio | os". Em<br>que em |                                    |
|   | Exportar tal  | pela para PDF Exporta | r V Carregar Anexos   | Baixar Documentos Selecionados       | <del>€ance</del> lar Solid | "Baixar An                  | exos"             |                                    |
| L | Selecionar    | Status da Carga (XML) | Descrição do Status   |                                      | -                          |                             | Chave CT-e        |                                    |
| L |               | 00                    | Documento não está au | torizado pela SEFAZ. Em caso de dú   | vida entre em cor          | ntato com a SEFAZ.          | 5215027664        | 2743002090570010000039001012400498 |
| L |               | 00                    | Documento não está au | torizado pela SEFAZ. Em caso de dú   | vida entre em cor          | ntato com a SEFAZ.          | 5215027664        | 2743002090570010000039011012400509 |
|   | $\checkmark$  | 000                   | Documento enviado cor | n sucesso à Petrobras                |                            |                             | 3117117664        | 2743000470570010001156391015266608 |
|   |               | 00                    | Arquivo XML apresenta | inconsistência. Documento não foi ad | ceito pela Petrobr         | as                          | 4118127664        | 2743000127570090000050751016161761 |

| der Tools | docs_fiscais                |                        |                 |          |      |      |       | _                   | đ | Х   |
|-----------|-----------------------------|------------------------|-----------------|----------|------|------|-------|---------------------|---|-----|
|           |                             |                        |                 |          |      |      |       |                     |   | ~ 🕐 |
| Local →   | Microsoft > Windows > INetC | ache > IE > UY839UVC > | docs_fiscais    |          |      |      | ~     | Search docs_fiscais |   | Q   |
| Name      | ^                           | Туре                   | Compressed size | Password | Size |      | Ratio | Date modified       |   |     |
| 3117      | 711766427430004705700100011 | XML Document           | 5 KB            | No       |      | 8 KB | 45%   | 03/01/2019 22:05    |   |     |
|           |                             |                        |                 |          |      |      |       |                     |   |     |

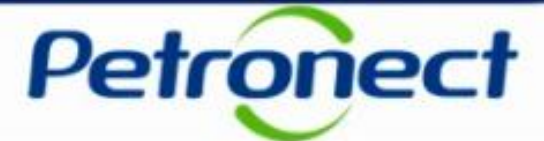

#### Cancelar Solicitação:

| R | esultados da | a Pesquisa            |                                                                                           |                             |                        |
|---|--------------|-----------------------|-------------------------------------------------------------------------------------------|-----------------------------|------------------------|
|   | Exportar tal | bela para PDF Exporta | r V Carregar Anexos Baixar Documentos Selecionados Cancelar Solicitação                   | -                           |                        |
| L | Selecionar   | Status da Carga (XML) | Descrição do Status                                                                       | Chave CT-e                  |                        |
| L |              | <b>)</b>              | Documento não está autorizado pela SEFAZ. Em caso de dúvida entre em contato com a SEFAZ. | 521502766427430             | Selecione uma ou       |
| L |              | 00                    | Documento não está autorizado pela SEFAZ. Em caso de dúvida entre em contato com a SEFAZ. | 521502766427430             | mais opções de         |
| L | $\checkmark$ | 000                   | Documento enviado com sucesso à Petrobras                                                 | 3 <del>11711766427430</del> | protocolo e, em        |
|   |              | 00                    | Arquivo XML apresenta inconsistência. Documento não foi aceito pela Petrobras             | 411812766427430             | seguida, clique em     |
|   |              |                       |                                                                                           |                             | Cancelar Solicitação . |

#### Atenção aos Requisitos para cancelamento de uma Solicitação de Protocolo:

- 1. Apenas Solicitações de Protocolo com status "Aberta", "Rejeitada" e "Revisada" poderão ser canceladas.
- 2. Só será possível realizar o cancelamento de uma solicitação de protocolo por vez.
- 3. Um usuário fornecedor não poderá cancelar uma solicitação de protocolo criada por um usuário Petrobras.

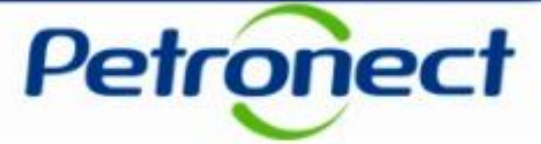

Após clicar em "Cancelar Solicitação", será exibido um espaço para inserir a Justificativa de Cancelamento.

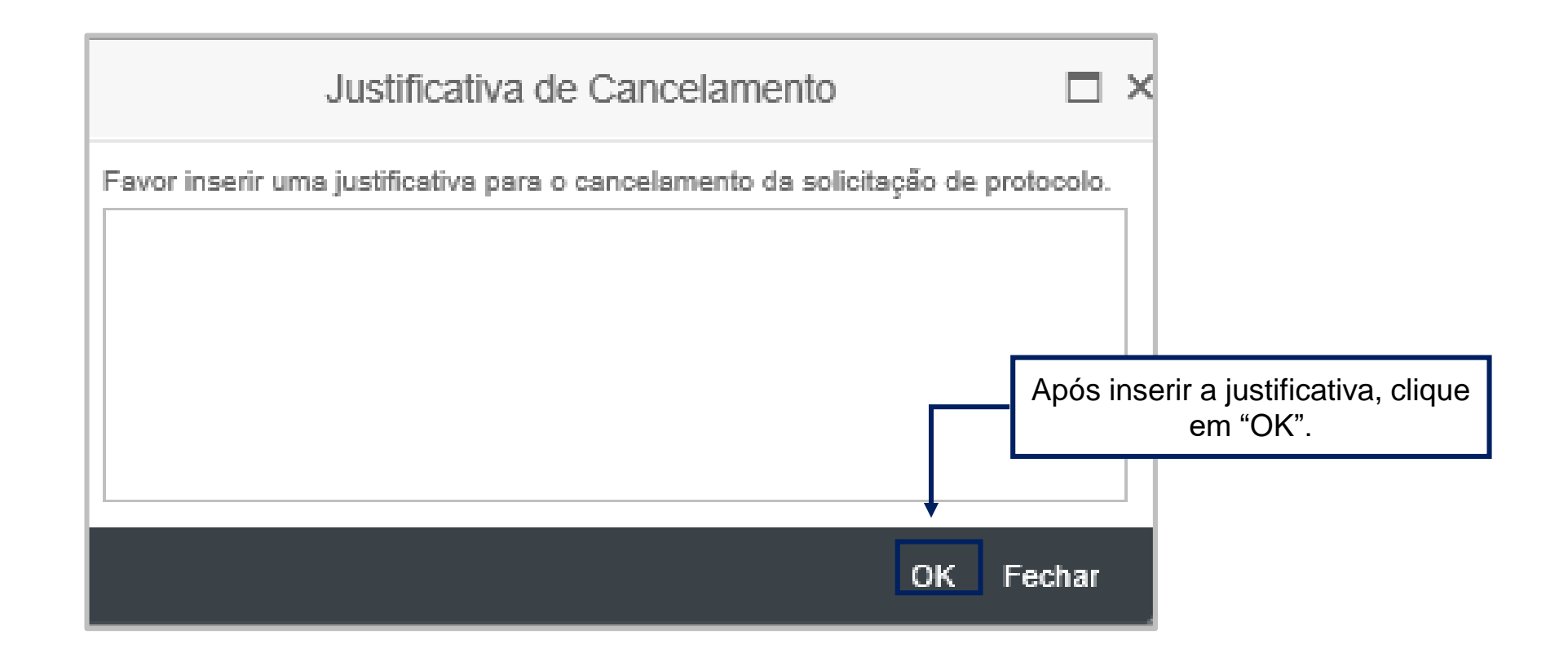

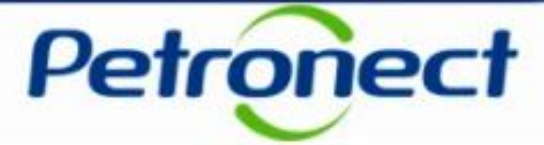

#### A justificativa será salva e o status da solicitação de protocolo será alterado para "Cancelada".

| Resultados | da Pesquisa            |                                                                                                    | _    |
|------------|------------------------|----------------------------------------------------------------------------------------------------|------|
| Exportar   | abela para PDF Exporta | tar V Carregar Anexos Baixar Documentos Selecionados Cancelar Solicitação                                                         | 2    |
| Seleciona  | Status da Carga (XML)  | Descrição do Status da Solicitação de Protocolo Status da Solicitação de Protocolo Justificativa                                  | va 🔪 |
|            | 00                     | Documento não está autorizado pela SEFAZ. Em caso de dúvida entre em contato com a SEFAZ.                                         |      |
|            | <b>)00</b>             | Documento não está autorizado pela SEFAZ. Em caso de dúvida entre em contato com a SEFAZ.                                         |      |
|            | <b>)00</b>             | Arquivo XML apresenta inconsistência. Documento não foi aceito pela Petrobras                                                     |      |
|            | 00                     | Arquivo XML apresenta inconsistência. Documento não foi aceito pela Petrobras                                                     |      |
|            | 00                     | Arquivo XML apresenta inconsistência. Documento não foi aceito pela Petrobras                                                     |      |
|            | <b>)00</b>             | Arquivo XML apresenta inconsistência. Documento não foi aceito pela Petrobras                                                     |      |
|            | 00                     | Arquivo XML apresenta inconsistência. Documento não foi aceito pela Petrobras                                                     |      |
|            | 00                     | Arquivo XML apresenta inconsistência. Documento não foi aceito pela Petrobras                                                     |      |
|            | 000                    | Documento não está autorizado pela SEFAZ. Em caso de dúvida entre em contato com a SEFAZ.                                         |      |
|            | <b>)</b>               | Documento não está autorizado pela SEFAZ. Em caso de dúvida entre em contato com a SEFAZ. 200000100 Cancelada 07.02.2018 17:02:27 | ] _  |

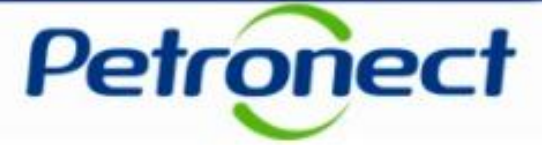

#### Para ter acesso as 'Informações Adicionais' do protocolo clique no número da solicitação de Protocolo

| Resultados d | a Pesquisa                                                                                    |                          |                       |                                  | -               | - |
|--------------|-----------------------------------------------------------------------------------------------|--------------------------|-----------------------|----------------------------------|-----------------|---|
| Exportar ta  | pela para PDF Exportar V Carregar Anexos Baixar Documentos Selecionados Cancelar Solicitação  |                          | 1                     |                                  | <b>2</b> 5      |   |
| Selecionar   | Status da Carga (XML) Descrição do Status                                                     | Solicitação de Protocolo | Status da Solicitação | Data da Solicitação de Protocolo | Justificativa ^ |   |
|              | Documento não está autorizado pela SEFAZ. Em caso de dúvida entre em contato com a SEFAZ.     |                          |                       |                                  |                 |   |
|              | Documento não está autorizado pela SEFAZ. Em caso de dúvida entre em contato com a SEFAZ.     |                          |                       |                                  |                 |   |
|              | Arquivo XML apresenta inconsistência. Documento não foi aceito pela Petrobras                 |                          |                       |                                  |                 |   |
|              | Arquivo XML apresenta inconsistência. Documento não foi aceito pela Petrobras                 |                          |                       |                                  |                 |   |
|              | Arquivo XML apresenta inconsistência. Documento não foi aceito pela Petrobras                 |                          |                       |                                  |                 |   |
|              | Arquivo XML apresenta inconsistência. Documento não foi aceito pela Petrobras                 |                          |                       |                                  |                 |   |
|              | Arquivo XML apresenta inconsistência. Documento não foi aceito pela Petrobras                 |                          |                       |                                  |                 |   |
|              | Arquivo XML apresenta inconsistência. Documento não foi aceito pela Petrobras                 |                          |                       |                                  |                 |   |
|              | Documento não está autorizado pela SEFAZ. Em caso de dúvida entre em contato com a SEFAZ.     |                          |                       |                                  |                 |   |
|              | OCO Documento não está autorizado pela SEFAZ. Em caso de dúvida entre em contato com a SEFAZ. | 200000100                | Cancelada             | 07.02.2018 17:02:27              |                 |   |
|              |                                                                                               |                          |                       |                                  |                 | - |

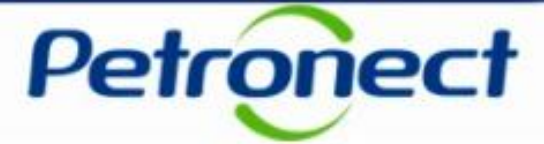

Ao clicar, serão exibidas as Informações Adicionais. Quando o Status da Solicitação estiver igual a "Aberta", "Revisada" ou "Rejeitada" será exibida uma janela contendo as informações adicionais preenchidas abertas para edição conforme abaixo. **Atenção!** Solicitações com status "Rejeitada", poderão ser revisadas e reenviadas.

| Informações Adicionais (2000000100)         | □ ×  |                               |
|---------------------------------------------|------|-------------------------------|
| Protocolo                                   |      |                               |
| Protocolo: 1111                             |      |                               |
|                                             |      |                               |
| Jocumento de Cobrança                       |      |                               |
| Chave CTE: 12                               |      |                               |
| Número da Nota Fiscal: 12                   | 2    |                               |
| )ocumento de obrigação                      |      |                               |
| Número de Dedida: 12                        | 12   |                               |
| FRS Contrato Matrícula                      | 12   |                               |
| Número de contrato: 0                       |      |                               |
| Anna and a                                  |      |                               |
| Nontante                                    |      |                               |
| Valor de Recolhimento Antecipado ICMS: 0,00 |      |                               |
| Valor Total: 120,00 🚱 Moeda: F              | Real | Clique no botão "Enviar" para |
|                                             |      | salvar as modificações        |
| <i>(</i> <b>0 )</b>                         |      |                               |
| Anexos                                      |      | Salval as mounicações.        |

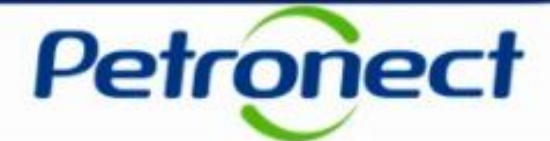

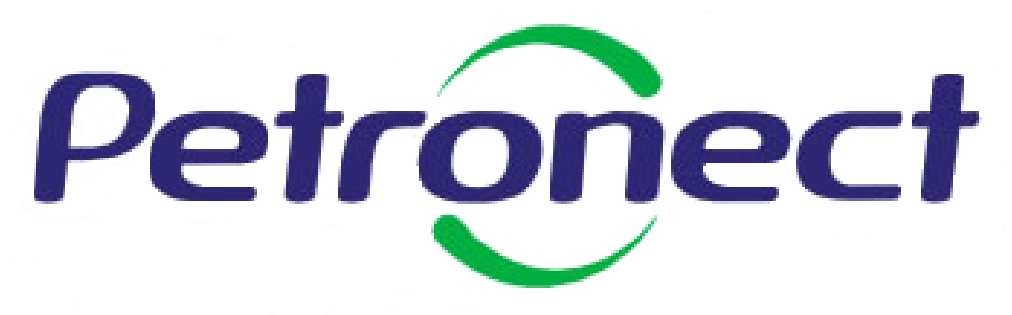

Agilidade . Conformidade . Simplicidade

www.petronect.com.br

Verifique em nosso Portal os canais de atendimento específicos que a Petronect disponibiliza para Fornecedores e para Usuários do Grupo Petrobras.